## Student Ratings of Teaching (SRT)

## **Faculty and Program Chair SRT Report Access**

- 1. Go to https://myci.csuci.edu.
- 2. Enter your Dolphin Name and Password.
- 3. Click the "Sign In" button.

| myCl Sign In                                |                                     |
|---------------------------------------------|-------------------------------------|
| Dolphin Name<br>Dolphin Password<br>Sign In | New to CI?<br>Activate Your Account |
| Forgot Password?   Help                     |                                     |

4. Click on the "Student Ratings of Teaching" link in the *My Links* module.

| Му          | Links                      |
|-------------|----------------------------|
| Do          | Iphin Files                |
| CI          | Learn (Blackboard)         |
| We          | ebmail                     |
| Stu         | udent Ratings of Teaching  |
| Lit         | orary Resources & Services |
| <u>Help</u> |                            |
|             |                            |

----,

5. You will be authenticated and routed to the SRT site. The default page should list the evaluation reports for courses available for you to view.

| California State University-CI<br>Channel Islands                                                                        |      |        |               |              |             | F                         | Reports C  | ther  | Help   | Log O    | ut   Home   |
|----------------------------------------------------------------------------------------------------|------|--------|---------------|--------------|-------------|---------------------------|------------|-------|--------|----------|-------------|
| Evaluation Reports                                                                                                    |      |        |               |              |             |                           |            |       | Lepido | zamia Pe | eroffskyana |
| Survey Type: Survey Year: Survey Period: Survey Status: Survey:   Standard v Show All v Show All v Show All v Show All v |      |        |               |              |             |                           | ]          |       |        |          |             |
| Views Individual (* 20                                                                                                   |      |        |               |              | er (9       |                           |            |       | 10     | our Dong | et Drint    |
| Survey Name                                                                                                    | Year | Period | <u>Status</u> | CourseNumber | Q's 🖆       | Responsible<br>Faculty    | Close Date | Resp. | Resp.  | ew Repo  | Include     |
| Example Survey                                                                                                    | 2009 | Fall   | Active        | EXMP 100 01  | EXAMPLE SRT | Peroffskyana, Lepidozamia | 11         | 1     | 2      | 50%      |             |
|                                                                                                    |      |        |               |              |             |                           |            |       |        | 1 re     | cord found. |

6. If your page does not list any courses, go to "Reports>Evaluation Reports" in the menu bar.

| ſ | California State University-Cl<br>Channel Islands | Reports    | Other H   | • | Log Out   Home |
|---|---------------------------------------------------|------------|-----------|---|----------------|
|   |                                                   | Evaluation | n Reports | F |                |
|   |                                                   |            |           |   |                |

7. If there are still no reports available, either the survey period is still open, you did not have any courses evaluated, or the selection criteria is filtering them out.

8. Use the page filters to refine the courses displayed or select "Show All" to view all survey reports available to you.

| California State University-CI<br>Channel Islands |                          |                |          | Reports Ot | her Help | Log Out   Home       |
|---------------------------------------------------|--------------------------|----------------|----------|------------|----------|----------------------|
| Evaluation Reports                                |                          |                |          |            | Lepi     | dozamia Peroffskyana |
| Survey Type:<br>Standard                          | Survey Year:<br>Show All | Survey Period: | Show All | Show All   |          |                      |

- Survey Type: Standard
- **Survey Year:** This is the calendar year in which the course was taught.
- **Survey Period:** This is a concatenation of the Term, Year and Session Number in which the course was taught:
  - Fall 2009 was used for the 11 EDMS, EDSS and SPED courses selected for the pilot.
  - o Fall 2009-1 was used for the Regular Academic Session.
  - Surveys for courses taught through Extended University are labeled as Fall 2009-E1, Fall 2009-E2, and Fall 2009-E3. Faculty teaching courses in these sessions will be able to view their own reports online, but program chairs will not.
- Survey Status: Only Closed surveys are available for reporting.
- Survey: Select the specific survey you wish to view. The Survey names will reflect the survey period:
  - Fall 2009 Accelerated Educ Courses (11 EDMS, EDSS and SPED courses selected for the pilot)
  - o Fall 2009 Regular Academic Session
  - o Fall 2009 Extended University Session E1
  - Fall 2009 Extended University Session E2
  - o Fall 2009 Extended University Session E3
- 9. All of your evaluated courses should now be listed.

| California State University-CI<br>Channel Islands |                           |        |               |                            |                | F                         | Reports C  | ther            | Help                 | Log Ou                    | ıt   Home               |
|---------------------------------------------------|---------------------------|--------|---------------|----------------------------|----------------|---------------------------|------------|-----------------|----------------------|---------------------------|-------------------------|
| Evaluation Reports                                |                           |        |               |                            |                |                           |            |                 | Lepido               | zamia Pe                  | roffskyana              |
| Survey Type:<br>Standard 💌                        | urvey Year:<br>Show All 🗸 |        |               | Show All                   | Survey Status: | Survey:<br>Show Al        | I 🗸        | ]               |                      |                           |                         |
|                                                   |                           |        |               |                            |                |                           |            |                 |                      |                           |                         |
| View: Individual 🗸                                | ?                         |        |               | Hide Private               | Q's 🕐          |                           |            |                 |                      | ew Repo                   |                         |
| Survey Name                                       | Year                      | Period | <u>Status</u> | CourseNumber<br>- Sect. ID | Course Name    | Responsible<br>Faculty    | Close Date | Resp.<br>Rec'vd | <u>Resp.</u><br>Exp. | <u>%</u><br><u>Rec'vd</u> | Include<br>[All] [None] |
| Example Survey                                    | 2009                      | Fall   | Active        | EXMP 100 01                | EXAMPLE SRT    | Peroffskyana, Lepidozamia | 11         | 1               | 2                    | 50%                       |                         |
|                                                   |                           |        |               |                            |                |                           |            |                 |                      | 1 re                      | cord found.             |
|                                                   |                           |        |               |                            |                |                           |            |                 |                      |                           |                         |

10. Set the View to "Individual." Do not use the comparative view.

|                | View: Individual    |      |        | Hide Pr                    | rivate Q's 🖄 |                           |            |                 | [Vi           | ew Repo                   | ort] [Print]            |
|----------------|---------------------|------|--------|----------------------------|--------------|---------------------------|------------|-----------------|---------------|---------------------------|-------------------------|
|                | urvey Na Individual | Year | Period | CourseNumber<br>- Sect. ID | Course Name  | Responsible<br>Faculty    | Close Date | Resp.<br>Rec'vd | Resp.<br>Exp. | <u>%</u><br><u>Rec'vd</u> | Include<br>[All] [None] |
| Example Survey |                     | 2009 | Fall   | EXMP 100 01                | EXAMPLE SRT  | Peroffskyana, Lepidozamia | 11         | 1               | 2             | 50%                       |                         |
|                |                     |      |        |                            |              |                           |            |                 |               | 1 re                      | cord found.             |
|                |                     |      |        |                            |              |                           |            |                 |               |                           |                         |

11. You may sort the list by clicking on the column labels (Survey Name, Year, Period, Status, CourseNumber – Sect. ID, Course Name, Responsible Faculty, Close Date, Resp. Rec'vd, Resp. Exp., % Rec'vd.)

12. In the right-most column labeled "Include," you may choose to select "All" or "None" and Select or Deselect courses individually by clicking the check box in each course's row.

| View: Individual 💌 🖄 |             |        |               | Hide Private               | Q's <table-cell></table-cell> |                           |            |                 | [Vi                  | ew Repo                   | rt] [Print]                               |
|----------------------|-------------|--------|---------------|----------------------------|-------------------------------|---------------------------|------------|-----------------|----------------------|---------------------------|-------------------------------------------|
| Survey Name          | <u>Year</u> | Period | <u>Status</u> | CourseNumber<br>- Sect. ID | Course Name                   | Responsible<br>Faculty    | Close Date | Resp.<br>Rec'vd | <u>Resp.</u><br>Exp. | <u>%</u><br><u>Rec'vd</u> | Include<br>[ <u>All</u> ] [ <u>None</u> ] |
| Example Survey       | 2009        | Fall   | Active        | EXMP 100 01                | EXAMPLE SRT                   | Peroffskyana, Lepidozamia | 11         | 1               | 2                    | 50%                       |                                           |
|                      |             |        |               |                            |                               |                           |            |                 |                      | 1 red                     |                                           |
|                      |             |        |               |                            |                               |                           |            |                 |                      |                           |                                           |

13. Now click "View Report" to view the Individual Evaluation Reports for the courses that you selected in the previous step.

| View: Individual 💌 🕐 |      |        |               | Hide Private               | Q's [?]     |                           |            |                               | [Vi           | ew Repo | rt] [Print] |
|----------------------|------|--------|---------------|----------------------------|-------------|---------------------------|------------|-------------------------------|---------------|---------|-------------|
| Survey Name          | Year | Period | <u>Status</u> | CourseNumber<br>- Sect. ID | Course Name | Responsible<br>Faculty    | Close Date | <u>Resp.</u><br><u>Rec'vd</u> | Resp.<br>Exp. | Rec'vd  | Include     |
| Example Survey       | 2009 | Fall   | Active        | EXMP 100 01                | EXAMPLE SRT | Peroffskyana, Lepidozamia | 11         | 1                             | 2             | 50%     |             |
|                      |      |        |               |                            |             |                           |            |                               |               | 1 rec   | ord found.  |
|                      |      |        |               |                            |             |                           |            |                               |               |         |             |

14. A new window will open, displaying the reports for all selected courses. Close the browser window when done reviewing the report and return to the SRT site.

| Example Survey California State University-Cl<br>Fall 2009 Channel Islands |
|----------------------------------------------------------------------------|
|----------------------------------------------------------------------------|

| Course:     | EXMP 100 01 - EXAMPLE SRT | Academic Program: | EXMP |
|-------------|---------------------------|-------------------|------|
| Instructor: | Lepidozamia Peroffskyana  | # Responses:      | 1    |

| епт |                                                                                                 | F      | ero  | ffsk | yana   | , Lep | ia     |     |       |
|-----|-------------------------------------------------------------------------------------------------|--------|------|------|--------|-------|--------|-----|-------|
| SKI |                                                                                                 | Re     | spo  | onse | es     |       | Indiv  | idu | al    |
|     |                                                                                                 | [SA]   | [A]  | [D]  | [SD]   | N/A   | S.D.   | Ν   | Mean  |
| Q1  | I understood the learning outcomes expected from the course.                                    | 0      | 1    | 0    | 0      | 0     | 0      | 1   | 3     |
| Q2  | To me, the course content seemed well organized.                                                | 0      | 0    | 1    | 0      | 0     | 0      | 1   | 2     |
| Q3  | To me, class sessions seemed well organized.                                                    | 1      | 0    | 0    | 0      | 0     | 0      | 1   | 4     |
| Q4  | The time I spent in class sessions furthered my understanding of the course material.           | 1      | 0    | 0    | 0      | 0     | 0      | 1   | 4     |
| Q5  | Examples and illustrations provided in this course aided my understanding.                      | 0      | 1    | 0    | 0      | 0     | 0      | 1   | 3     |
| Q6  | The course provided some general concepts that helped me see connections among specific topics. | 0      | 1    | 0    | 0      | 0     | 0      | 1   | 3     |
| Q7  | The course was a valuable learning experience for me.                                           | 0      | 0    | 0    | 1      | 0     | 0      | 1   | 1     |
| Q8  | The assignments in this course aided my learning.                                               | 0      | 0    | 0    | 1      | 0     | 0      | 1   | 1     |
| Q9  | I was able to effectively use instructor feedback to increase my learning.                      | 0      | 1    | 0    | 0      | 0     | 0      | 1   | 3     |
| Q10 | I learned ways of reasoning that I could apply to other disciplines.                            | 1      | 0    | 0    | 0      | 0     | 0      | 1   | 4     |
| Q11 | My learning experience increased my appreciation for the subject covered.                       | 0      | 1    | 0    | 0      | 0     | 0      | 1   | 3     |
| Q12 | I gained awareness of the relevance and importance of the course material.                      | 0      | 1    | 0    | 0      | 0     | 0      | 1   | 3     |
| Q13 | The course made a relevant contribution to my overall education.                                | 0      | 1    | 0    | 0      | 0     | 0      | 1   | 3     |
| Q14 | I felt I was evaluated fairly in this class.                                                    | 0      | 1    | 0    | 0      | 0     | 0      | 1   | 3     |
| Q15 | I felt I was treated with respect in this class.                                                | 0      | 1    | 0    | 0      | 0     | 0      | 1   | 3     |
| Q16 | The class atmosphere supported my learning.                                                     | 0      | 1    | 0    | 0      | 0     | 0      | 1   | 3     |
| Q19 | I felt welcome to seek help and advice from the instructor.                                     | 0      | 1    | 0    | 0      | 0     | 0      | 1   | 3     |
|     | Responses: [SA] Strongly Agree=4 [A] Agree=3 [                                                  | D] Dis | agre | e=2  | [SD] : | Stron | gly Di | sag | ree=1 |

Q21 - What changes would you make in your own approach in order to improve your learning?

Faculty: Peroffskyana, Lepidozamia

Response Rate: 100.00% (1 of 1)

- Do not procrastinate on the projects. I forgotr what I was supposed to do by the time I got around to doing them.

|                                                                    | 22 - What aspects of the course would you advise your instructor to retain? |                           |  |  |  |
|--------------------------------------------------------------------|-----------------------------------------------------------------------------|---------------------------|--|--|--|
|                                                                    | Faculty:                                                                    | Peroffskyana, Lepidozamia |  |  |  |
| Response Rate:                                                     |                                                                             | 100.00% (1 of 1)          |  |  |  |
| - The real-world examples really helped me comprehend the subject. |                                                                             |                           |  |  |  |

Q23 - What suggestions would you provide to your instructor for revisions that would produce a better learning experience for you?

| Faculty: | Peroffskyana, | Lepidozamia |
|----------|---------------|-------------|
| Faculty: | Peroffskyana, | Lepido      |

Response Rate: 100.00% (1 of 1)

Shorten the due dates on the projects.

15. You may click the "Print" button to print the Individual Evaluation Reports for the selected courses. All selected courses will print in one batch to the printer you select.

| View: Individual 💌 🖄 |      | 🗌 Hide Private Q's 🖻 |               |                            |             | View Repo                 |            |                 |                      | rt] [Print]               |                                           |
|----------------------|------|----------------------|---------------|----------------------------|-------------|---------------------------|------------|-----------------|----------------------|---------------------------|-------------------------------------------|
| Survey Name          |      | Period               | <u>Status</u> | CourseNumber<br>- Sect. ID | Course Name | Responsible<br>Faculty    | Close Date | Resp.<br>Rec'vd | <u>Resp.</u><br>Exp. | <u>%</u><br><u>Rec'vd</u> | Inenace<br>[ <u>All</u> ] [ <u>None</u> ] |
| Example Survey       | 2009 | Fall                 | Active        | EXMP 100 01                | EXAMPLE SRT | Peroffskyana, Lepidozamia | 11         | 1               | 2                    | 50%                       |                                           |
| 1 record ft          |      |                      |               |                            |             | cord found.               |            |                 |                      |                           |                                           |
|                      |      |                      |               |                            |             |                           |            |                 |                      |                           |                                           |

16. Click "Log Out" in the menu to exit the SRT site.

| California State University-CI<br>Channel Islands |              |                |                | Reports Other       | Help Log Out Home        |
|---------------------------------------------------|--------------|----------------|----------------|---------------------|--------------------------|
| Evaluation Reports                                |              |                |                |                     | Lepidozamia Peroffskyana |
| Survey Type:<br>Standard 🗸                        | Survey Year: | Survey Period: | Survey Status: | Survey:<br>Show All |                          |

17. Please visit the Faculty Affairs website for more information about the SRT: http://www.csuci.edu/academics/faculty/facultyaffairs/evaluation.htm